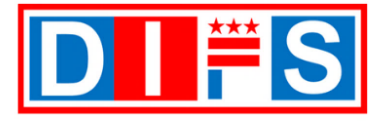

# **DIFS Supplier Portal Registration via Registration Link**

The District of Columbia has implemented a new financial system, DIFS – District Integrated Financial System, effective October 3, 2022. This requires registration of suppliers into the system. Once registered, suppliers will have the option to make updates to contact, address, banking, and business classification information as needed. This job aid shows step-by-step the instructions for suppliers to register in the system and update their banking information for payment.

### Instructions

Thank you for your interest in doing business with the District. In order to process your invoices and payments, you must register your name or business entity via the DIFS Supplier Portal. To register, please go to <a href="https://cfo.dc.gov/supplier\_portal">https://cfo.dc.gov/supplier\_portal</a> and click on the *New Supplier Registration* button. For any questions, email us at <a href="suppliers@dc.gov">supplier\_portal</a> and click on the *New Supplier Registration* button. For any questions, email us at <a href="suppliers@dc.gov">supplier\_portal</a> and click on the *New Supplier Registration* button. For any questions, email us at <a href="suppliers@dc.gov">supplier @dc.gov</a>, or call us at 202-442-6870 Monday through Friday, 8:00 a.m. to 5:00 p.m. ET.

Before registering your name or business entity information, please have all the required forms filled out and completed, see the *Forms to Complete for Submission* section on the following page. Not submitting this information will delay your registration.

## **Registering to become a District of Columbia Supplier**

This document provides step-by-step instructions for registering your supplier profile. There are six (6) sections to be completed in the registration process

- 1. <u>Company Details Page 3</u>
- 2. Contacts Section Page 8
- 3. Addresses Section Page 12
- 4. Business Classifications Section Page 16
- 5. Bank Accounts Section Page 20
- 6. <u>Review Section Page 23</u>
- Within the DIFS Supplier Portal, required fields are indicated by an asterisk (\*).
- This symbol will indicate an important note.
  - It is mandatory to complete the required forms to submit prior to starting the registration process. See the *Forms to Complete for Submission* section on the next page for requirements.
  - If the submitted profile is rejected, the Supplier must create a new profile and re-submit for approval.

#### System Requirements

- Default Browser: For best performance of Oracle Fusion Applications, use the latest browser version of Mozilla Firefox. Other browsers that can be used include Apple Safari, Google Chrome, Internet Explorer to be the fastest, in that order.
- Blocked Pop-ups: Fusion Application Notifications are opened as pop-ups. If you have the Pop-ups disabled by default as per your security policies, the browser will block the notifications from Fusion Applications.
- Site Exceptions: Here are the URLs for all Fusion Applications notifications in order to add them as exceptions (e.g., Chrome):
  - 1. Navigate within the browser, e.g., Chrome > Settings > Show advanced settings > Privacy > Content Settings > Pop-ups > Manage exceptions
  - 2. Add these exceptions:
    - [\*.]oracle.com
    - [\*.]oraclecloud.com
    - [\*.]oracleoutsourcing.com

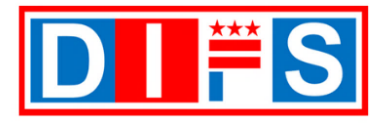

## Forms to Complete for Submission

Below is an explanation of the forms to submit prior to starting the registration process.

- A tax form from the Internal Revenue Service (IRS) must be submitted. Select the appropriate tax form to submit.
- Payment via Direct Deposit is not required but recommended. To receive payment via Direct Deposit, please provide a voided check or submit a letter from the bank. If the voided check or a bank letter is not submitted with the registration, the default payment method will be via a paper check.

**Note:** A voided check or bank letter can be submitted in the future, when payment via Direct Deposit is desired.

All forms must be fully completed and signed. Not submitting this information with your registration will delay the process.

These forms can be downloaded via the <u>https://cfo.dc.gov/supplier\_portal</u> and click on the *Resources* button.

- 1. IRS Form W-9, Request for Taxpayer Identification Number and Certification for U.S. based individuals or business entities.
- 2. IRS Form W-8BEN, Certificate of Foreign Status of Beneficial Owner for United States Tax Withholding and Reporting (Individuals) or Form W-8 BEN-E, Certificate of Status of Beneficial Owner for United States Tax Withholding and Reporting (Entities) for Foreign based individuals or business entities.

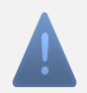

Note: The letter from the bank must contain the following:

- 1. Must be on bank letterhead certifying ownership of the bank account
- 2. Date of Letter No less than 60 days old from the time of submission
- Name and address of the Bank U.S. based banks only. No foreign banks will be accepted
- 4. Individual's name, Business or Company Name
- 5. Business Address
- 6. Business Tax ID
- 7. Type of Account Checking or Savings

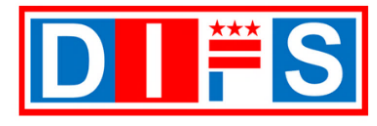

# **Register Supplier: Company Details**

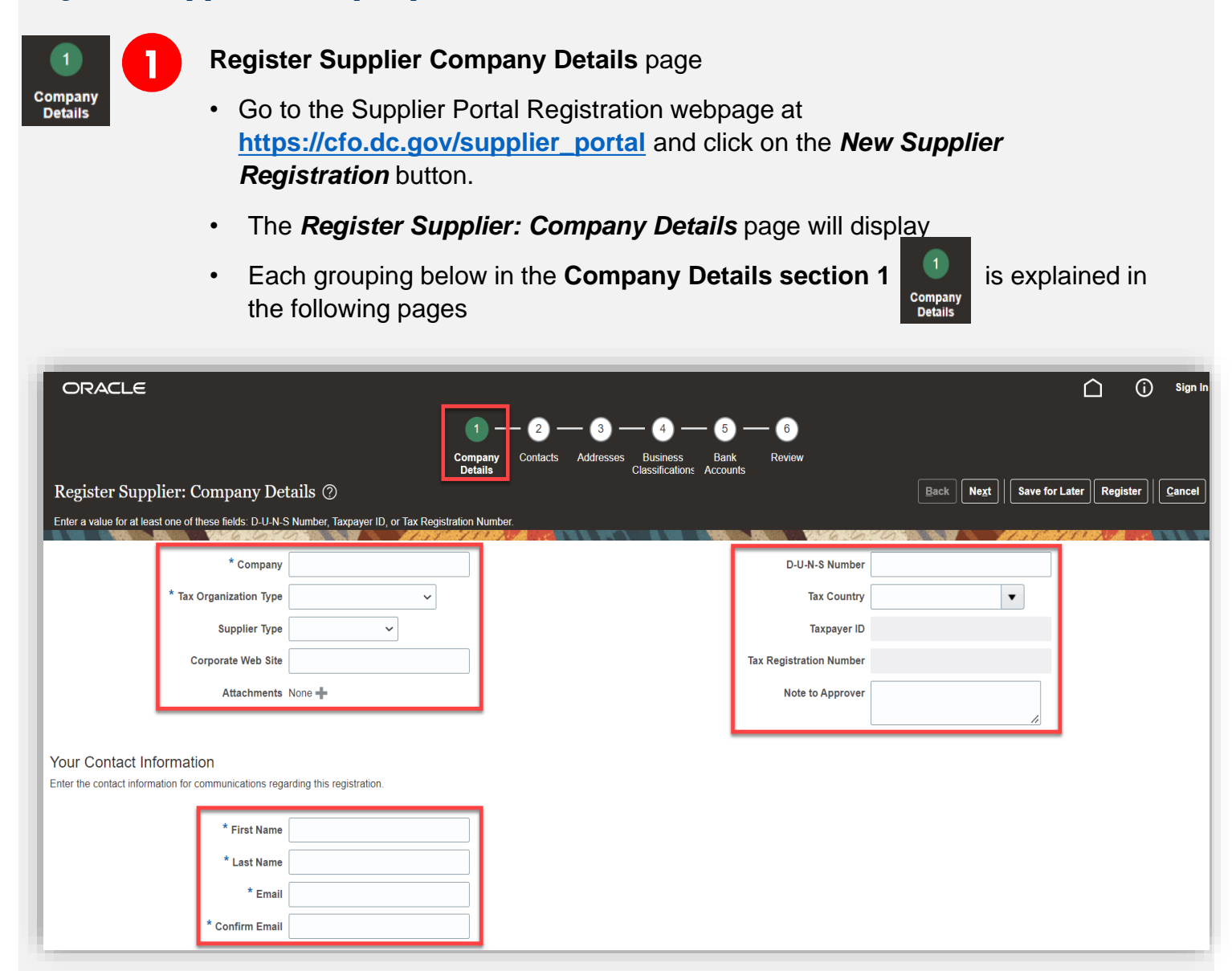

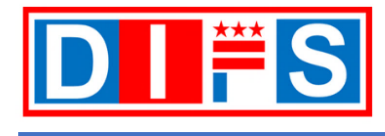

For questions or support contact us at <a href="mailto:suppliers@dc.gov">support contact us at <a href="mailto:suppliers@dc.gov">support contact us at <a href="mailto:suppliers@dc.gov">support contact us at <a href="mailto:suppliers@dc.gov">support contact us at <a href="mailto:suppliers@dc.gov">support contact us at <a href="mailto:suppliers@dc.gov">support contact us at <a href="mailto:suppliers@dc.gov">suppliers@dc.gov</a> or call us at 202-442-6870</a>

### **Company Details: Basic Company Details** – Enter the information in the following fields:

- A. Company (required) Enter the individual's name or business name
- B. Tax Organization Type (required) Select a corresponding value from the list
- C. Supplier Type (required) Select a corresponding value from the list
- D. Corporate Web Site (optional) Enter the individual's or company website URL address
- E. Attachments (required) Attach the corresponding following forms:
  - 1. Domestic Company Must provide a completed and signed IRS Form W-9, Request for Taxpayer Identification Number and Certification
  - Foreign Entity Must provide a completed and signed IRS Form W-8BEN, Certificate of Foreign Status of Beneficial Owner for United States Tax Withholding and Reporting (Individuals) or Form W-8 BEN-E, Certificate of Status of Beneficial Owner for United States Tax Withholding and Reporting (Entities)
  - 3. Voided Check To receive Direct Deposit Payment, please upload an image of a voided check. If no voided check is attached, the default payment will be disbursed via paper check.
  - 4. Letter from the Bank (optional) Only U.S. banks are eligible for Direct Deposit Payment. No foreign bank accounts are accepted. If no voided check or a bank letter is attached, the default payment will be made via paper check.

| Register Supplier: Company Details ⑦                                                                     |
|----------------------------------------------------------------------------------------------------|
| Enter a value for at least one of these fields: D-U-N-S Number, Taxpayer ID, or Tax Registration Number. |
| A * Company                                                                                              |
| B * Tax Organization Type 🗸 🗸                                                                            |
| C Supplier Type 🗸 🗸                                                                                      |
| D Corporate Web Site                                                                                     |
| E Attachments None +                                                                                     |

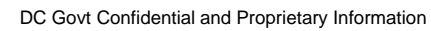

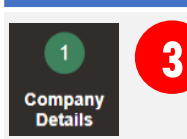

**Company Details: Adding Attachments** – Follow the steps below to add the required attachments.

A. Attachments (required) - Click on the **Attachments +** button. Accepted File types include Word, Excel, PowerPoint, PDF, Zip files, Image files (png, jpg). Maximum file size is 2GB.

**Note:** All attachments, including those required for Direct Deposit Payment must be attached here.

| Register Supplier: Company Details ⑦                                                                     |          |  |  |  |  |  |  |  |  |
|----------------------------------------------------------------------------------------------------|----------|--|--|--|--|--|--|--|--|
| Enter a value for at least one of these fields: D-U-N-S Number, Taxpayer ID, or Tax Registration Number. |          |  |  |  |  |  |  |  |  |
| * Company                                                                                                |          |  |  |  |  |  |  |  |  |
| * Tax Organization Type                                                                                  | ~        |  |  |  |  |  |  |  |  |
| Supplier Type                                                                                            | <b>~</b> |  |  |  |  |  |  |  |  |
| Corporate Web Site                                                                                       |          |  |  |  |  |  |  |  |  |
| Attachments                                                                                              | None +   |  |  |  |  |  |  |  |  |

#### The Attachments window will open

B. File Name or URL (required) - click on the Choose File button

| Гуре   | Category      | * File Name or URL         | Title | Description | Attached B |
|--------|---------------|----------------------------|-------|-------------|------------|
| File 🗸 | From Supplier | Choose File No file chosen |       |             | anonymous  |

- C. A file window will open on your computer
- D. Find and select the file to upload
- E. Click on the Open button

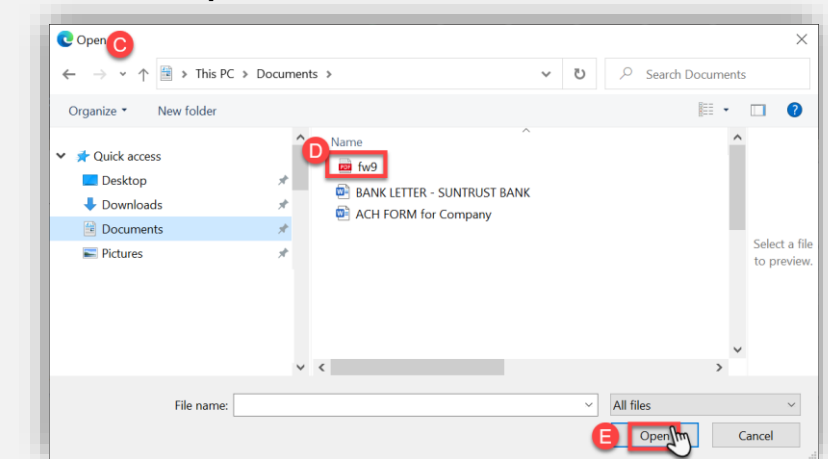

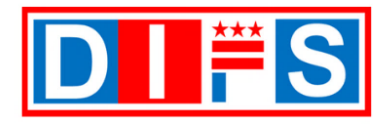

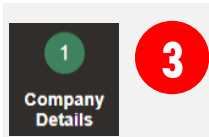

**Company Details: Adding Attachments (continued)** – provide a description for the file.

- F. Title (optional) Click on the field, and the information for this field will auto-populate with the file name of the uploaded file
- G. Description (optional) Provide an explanation about the uploaded file
- H. Click the **OK** button to save the information

| Attachments          |                             |         | _           | ×           |
|----------------------|-----------------------------|---------|-------------|-------------|
| Actions <b>v</b> iew | • + ×                       |         | G           |             |
| Туре                 | Category * File Name or URL | Title   | Description | Attached By |
| File 🗸               | From Supplier V fw9.pdf     | fw9.pdf | W9 Form     | anonymous   |
| Rows Selected 1      |                             |         | θ           |             |

**Note:** To add additional files, follow the steps A-H in this section. Once all the files are loaded, click the *OK* button to save the information.

| Attachments      |                 |                                  |                       |             | ×           |
|------------------|-----------------|----------------------------------|-----------------------|-------------|-------------|
| Actions 🗸 View 🕇 | + ×             |                                  |                       |             |             |
| Туре             | Category        | * File Name or URL               | Title                 | Description | Attached By |
| File 🗸           | From Supplier 🗸 | BANK LETTER - SUNTRUST BANK.docx | BANK LETTER - SUNTRI  | Bank Letter | anonymous   |
| File 🗸           | From Supplier 🗸 | ACH FORM for Company.docx Update | ACH FORM for Company. | ACH Form    | anonymous   |
| File 🗸           | From Supplier 🗸 | fw9.pdf Update                   | fw9.pdf               | W9 Form     | anonymous   |
| 4                |                 |                                  |                       |             | ×.          |
| Rows Selected 1  | _               |                                  | _                     |             |             |

For questions or support contact us at <a href="mailto:suppliers@dc.gov">support contact us at <a href="mailto:suppliers@dc.gov">support contact us at <a href="mailto:suppliers@dc.gov">support contact us at <a href="mailto:suppliers@dc.gov">support contact us at <a href="mailto:suppliers@dc.gov">support contact us at <a href="mailto:suppliers@dc.gov">support contact us at <a href="mailto:suppliers@dc.gov">support contact us at <a href="mailto:suppliers@dc.gov">suppliers@dc.gov</a> or call us at 202-442-6870</a>

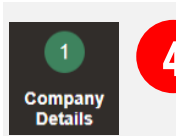

# Company Details: Company Tax Information – Enter a value for at least one of the fields below:

- A. D-U-N-S Number (optional) Enter the company's Dun & Bradstreet Data Universal Numbering System (D-U-N-S) number
- B. Tax Country (required) Select a corresponding value from the list

# Select one option below. Either Taxpayer ID (US based individual/company) OR Tax Registration Number (Foreign individual/company).

C. Taxpayer ID – Required for U.S. based individuals or companies, enter Taxpayer ID. Enter the Tax ID with no dashes, for example: instead of entering 12-3456789 enter 123456789

Note: Must select a Tax Country for this field to be made available.

- D. Tax Registration Number Required for Foreign based individuals or companies, enter Tax Registration Number. *Note: Must select a Tax Country for this field to be made available.*
- E. Note to Approver (optional) Enter a note to the Approver

| 6.6.0                     |   |
|---------------------------|---|
| D-U-N-S Number            |   |
| B Tax Country             | • |
| C Taxpayer ID             |   |
| D Tax Registration Number |   |
| Note to Approver          |   |
|                           |   |

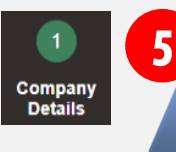

**Company Details: Contact Information** – Enter the contact information for communications regarding the registration in the following fields:

Note: The contact information entered here becomes the Administrative contact by default.

- A. First Name (required) Enter the contact's first name
- B. Last Name (required) Enter the contact's last name
- C. Email (required) Enter the contact's email address
- D. Confirm Email (required) Re-enter the contact's email address

| Your Contact Information                                                      |  |  |  |  |  |  |  |
|-------------------------------------------------------------------------------|--|--|--|--|--|--|--|
| Enter the contact information for communications regarding this registration. |  |  |  |  |  |  |  |
| A * First Name                                                                |  |  |  |  |  |  |  |
| B * Last Name                                                                 |  |  |  |  |  |  |  |
| C * Email                                                                     |  |  |  |  |  |  |  |
| Confirm Email                                                                 |  |  |  |  |  |  |  |

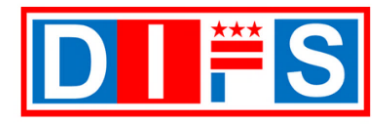

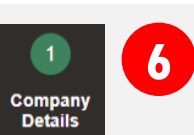

Complete Company Details: Verify all information is entered correctly.

A. Click on the Next button to move to the Contacts section 2

| ORACLE                                                  |                                            |           |                   |              |                       |               |                      | Ĺ        | ı ()     | Sign In        |
|---------------------------------------------------------|--------------------------------------------|-----------|-------------------|--------------|-----------------------|---------------|----------------------|----------|----------|----------------|
|                                                         | Co                                         | 1 — 2 —   | Addresses Busines |              | – 6<br>Review         | A             | ▲                    |          |          |                |
| Register Supplier: Company De                           | tails ⑦                                    | etails    | Classificati      | ons Accounts | TO TO T               | Back          | Ne <u>x</u> t Save f | or Later | Register | <u>C</u> ancel |
| Enter a value for at least one of these fields: D-U-N-S | S Number, Taxpayer ID, or Tax Registration | n Number. |                   |              | N 6.6                 |               |                      | 7110     |          | 18.6.97        |
| * Company                                               | Fun 2 Travel Company                       |           |                   |              | D-U-N-S Number        |               |                      | ]        |          |                |
| * Tax Organization Type                                 | Sole Ownership 🗸                           |           |                   |              | Tax Country           | United States | •                    |          |          |                |
| Supplier Type                                           | Vendor-Individual ~                        |           |                   |              | Taxpayer ID           | 123-45-6789   |                      | ]        |          |                |
| Corporate Web Site                                      |                                            |           |                   | Tax          | x Registration Number |               |                      | ]        |          |                |
| Attachments                                             | BANK LETTER - SUNTRUST BANK.do (           | 2 more) 🕂 |                   |              | Note to Approver      |               |                      |          |          |                |
|                                                         |                                            |           |                   |              |                       |               | li                   |          |          |                |
| Your Contact Information                                |                                            |           |                   |              |                       |               |                      |          |          |                |
| Enter the contact information for communications rega   | arding this registration.                  |           |                   |              |                       |               |                      |          |          |                |
| * First Name                                            | Mary                                       |           |                   |              |                       |               |                      |          |          |                |
| * Last Name                                             | Traveler                                   |           |                   |              |                       |               |                      |          |          |                |
| * Email                                                 | fun4utravel2@gmail.com                     |           |                   |              |                       |               |                      |          |          |                |
| * Confirm Email                                         | fun4utravel2@gmail.com                     |           |                   |              |                       |               |                      |          |          |                |

## **Contacts Section**

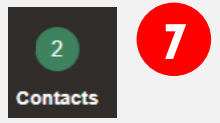

**Contacts Section** – The contact person's name entered in Step 5 will appear in the Name field.

A. Click on the *Edit* button to add a supplier role to the contact

| ORACLE                                                                |                                                                                                    |                              |                             | i) Sign In |
|-----------------------------------------------------------------------|----------------------------------------------------------------------------------------------------|------------------------------|-----------------------------|------------|
|                                                                       | Company<br>Details<br>Contacts<br>Contacts<br>Conta | 6<br>Review                  |                             |            |
| Register Supplier: Contacts ⑦                                         |                                                                                                    | Back                         | lext Save for Later Registe | r Cancel   |
| Enter at least one contact.                                           |                                                                                                    |                              |                             |            |
| Actions <b>v</b> View <b>v</b> Format <b>v</b> + Create Set to Delete | Detach 🚽 Wrap                                                                                                    |                              |                             |            |
| Name                                                                  | Job Title                                                                                                    | Email Administrative Contact | Request User Edit           | Delete     |
| Traveler, Mary                                                        |                                                                                                    | fun4utravel2@gmail.com       | [m]                         | ×          |
| Columns Hidden 7                                                      |                                                                                                    |                              |                             |            |

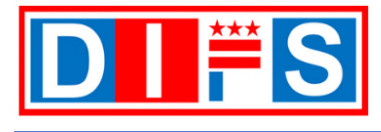

For questions or support contact us at <a href="mailto:suppliers@dc.gov">support contact us at <a href="mailto:suppliers@dc.gov">support contact us at <a href="mailto:suppliers@dc.gov">support contact us at <a href="mailto:suppliers@dc.gov">support contact us at <a href="mailto:suppliers@dc.gov">support contact us at <a href="mailto:suppliers@dc.gov">support contact us at <a href="mailto:suppliers@dc.gov">suppliers@dc.gov</a> or call us at 202-442-6870</a>

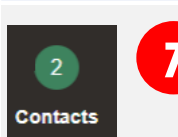

**Contacts Section (continued)** – The *Edit Contact:* window opens. Add additional information.

- B. Salutation (optional) Select from the list of values a salutation of Mr., Mrs., or Ms.
- C. First Name (required) The contact's first name defaults as entered from Step 5
- D. Middle Name (optional) Enter the contact's middle name
- E. Last Name (required) The contact's last name defaults as entered from Step 5
- F. Job Title (optional) Enter the contact's job title
- G. Administrative contact (defaults) By default, this box will be checked for the contact entered from Step 5 to become an Admin contact. Optionally, additional contacts can be added as either Admin or Non-Admin contacts – see <u>Step 7N</u> to create additional contacts
- H. Phone or Mobile Number (required) Must enter a phone number. Select the country code and enter either a Phone or Mobile telephone number
- I. Fax (optional) Enter the contact's fax number
- J. Email (defaults) The contact's email address defaults as entered from Step 5
- K. Request user account (defaults) By default, this box will be checked for the contact entered from Step 5 to receive a user account to the email address provided
- L. Role (defaults) The role defaults to '**DIFS Supplier Portal Self Service JR** Provides access to supplier portal overview and manage supplier profile.'

Note: Leave the default role information as is, Do Not Remove!

M. Click the OK button to save the information

| Edit Contact: Mary Traveler          |                                                                                 |
|--------------------------------------|---------------------------------------------------------------------------------|
|                                      |                                                                                 |
| C * First Name Mary                  |                                                                                 |
| Middle Name                          | Fax V                                                                           |
| E* Last Name Traveler                | J * Email fun4utravel@gmail.com                                                 |
| F Job Title                          |                                                                                 |
| G 🗹 Administrative contact           |                                                                                 |
| ✓ User Account                       |                                                                                 |
| Request                              | user account                                                                    |
| Roles                                |                                                                                 |
| Actions 🕶 View 💌 Format 👻 🗮          | 🔟 Freeze 🚊 Detach 🚽 Wrap                                                        |
| Role                                 | Description                                                                     |
| DIFS Supplier Portal Self Service JR | Provides access to access supplier portal overview and manage supplier profile. |
|                                      |                                                                                 |

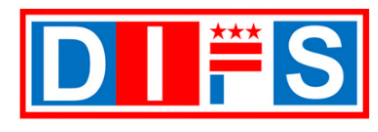

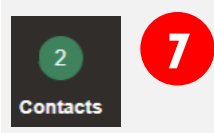

Contacts Section (continued): add additional contacts

N. To add additional contacts, click on the Create + button

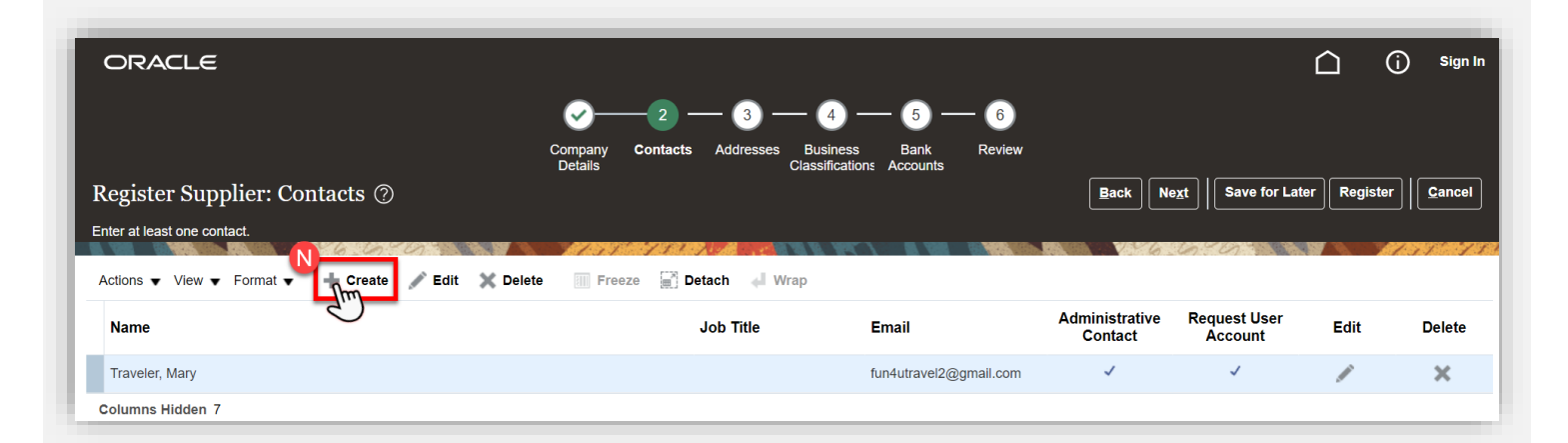

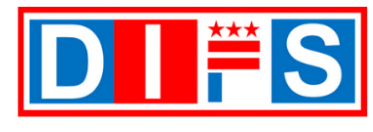

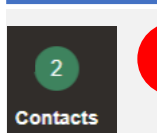

**Contacts Section (continued)** – The *Create Contact:* window opens. Add information for the new contact.

- O. Salutation (optional) Select from the list of values a salutation of Mr., Mrs., or Ms.
- P. First Name (required) Enter the contact's first name
- Q. Middle Name (optional) Enter the contact's middle name
- R. Last Name (required) Enter the contact's last name
- S. Job Title (optional) Enter the contact's job title
- T. Administrative contact (optional) Select the checkbox to indicate the contact is an administrative contact who will be notified of the registration review outcome.

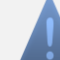

**Note:** Leave the box unchecked for Non-Administrative contacts who will perform other duties such as submit invoices

- U. Phone or Mobile Number (required) Must enter a phone number. Select the country code and enter either a Phone or Mobile telephone number.
- V. Fax (optional) Enter the contact's fax number
- W. Email (required) Enter the contact's email address
- X. Request user account (optional) Check this box for the contact to receive a user account to the email address provided
- Y. Role (defaults) If 'Request user account' box is checked, the role defaults to 'DIFS Supplier Portal Self Service JR - Provides access to supplier portal overview and manage supplier profile.'

| 2. Olick            |                                      |                   |
|---------------------|--------------------------------------|-------------------|
| reate Contact       |                                      |                   |
|                     | ) Phone v                            |                   |
| P* First Name       |                                      |                   |
| Q Middle Name       | Fax 🗸                                |                   |
| R * Last Name       | × Email                              |                   |
| S Job Title         |                                      |                   |
|                     | ministrative contact                 |                   |
|                     |                                      |                   |
| User Account        |                                      |                   |
|                     |                                      |                   |
|                     |                                      |                   |
| Roles               |                                      |                   |
| Actions  View  Four | ormat 🛫 💥 🗮 🕅 Freeze 🔛 Detach 🚽 Wran |                   |
|                     | Description                          |                   |
| 4                   |                                      | •                 |
|                     |                                      |                   |
|                     |                                      | 6                 |
|                     |                                      |                   |
|                     |                                      | Create Another OK |

Z. Click the OK button to save the information

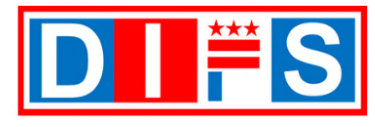

OFFICE OF THE CHIEF FINANCIAL OFFICER

For questions or support contact us at suppliers@dc.gov or call us at 202-442-6870

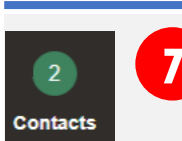

#### **Contacts Section (continued)**

AA.The contact entered in the previous step will display BB.Click on the *Next* button to move to the **Addresses section 3** 

| ORACLE                                                      |            |          |             |                             |                  |                         |                           |                         | 5<br>(`` | ) Sign In     |
|-------------------------------------------------------------|------------|----------|-------------|-----------------------------|------------------|-------------------------|---------------------------|-------------------------|----------|---------------|
|                                                             | <b>~</b> — | _2 _     | - 3 -       | - 4                         | - 👩 -            | — 6                     | BB                        |                         |          |               |
|                                                             | Company C  | Contacts | Addresses   | Business<br>Classifications | Bank<br>Accounts | Review                  |                           | L                       |          |               |
| Register Supplier: Contacts ⑦                               |            |          |             |                             |                  |                         | Back                      | Save for Late           | Register | <u>Cancel</u> |
| Enter at least one contact.                                 |            |          | R R. MERT N |                             |                  |                         |                           |                         |          |               |
| Actions 🔻 View 🔻 Format 👻 🕂 Create 🧪 Edit 💥 Delete 🔟 Freeze | Detach     | n 📣 Wra  | p           |                             |                  |                         |                           |                         |          |               |
| Name                                                        |            |          |             | Job Title                   |                  | Email                   | Administrative<br>Contact | Request User<br>Account | Edit     | Delete        |
| AA<br>Smith, Tommy                                          |            |          |             | Billing Specialis           | t                | TSmith@fun4utravel2.com |                           |                         | 1        | ×             |
| Traveler, Mary                                              |            |          |             |                             |                  | fun4utravel2@gmail.com  | ~                         | ~                       | /        | ×             |
| Columns Hidden 7                                            |            |          |             |                             |                  |                         |                           |                         |          |               |

## **Addresses Section**

Addresses

Addresses: Enter address information (required)

A. Click the *Create* button to enter the address information

| ORACLE                                                                 |                                                 |                             |                                    |                  | ) Sign In      |
|------------------------------------------------------------------------|-------------------------------------------------|-----------------------------|------------------------------------|------------------|----------------|
|                                                                        | <b>⊘</b> —— <b>⊘</b> — <u></u> 3 <u>−</u> - 4 · | — (5) — (6)                 |                                    |                  |                |
|                                                                        | Company Contacts Addresses Business<br>Details  | Bank Review<br>ons Accounts |                                    |                  |                |
| Register Supplier: Addresses                                           |                                                 |                             | <u>B</u> ack Ne <u>x</u> t Save fo | r Later Register | <u>C</u> ancel |
| Enter at least one address for remit to and ordering address purposes. |                                                 |                             |                                    | TATALATA AL      | 10 M 10 M 10   |
| Actions 🔻 View 👻 Format 👻 🕂 Create 🖉 Edit 💥 Delete 💷                   | Freeze 📓 Detach 🚽 Wrap                          |                             |                                    |                  |                |
| Address Name Address                                                   |                                                 | Phone                       | Address Purpose                    | Edit             | Delete 🚊       |
| 4                                                                      |                                                 |                             |                                    |                  | • • •          |
| Columns Hidden 3                                                       |                                                 |                             |                                    |                  |                |

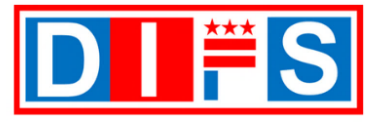

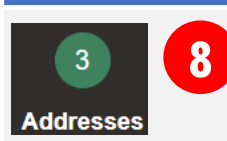

Create Address (continued): The Create Address window opens. Enter the address information.

- B. Address Name (required) Enter the name of the address using one of the following names in ALL CAPS:
  - 1. HEADQUARTERS this is the address on the IRS Form W-9 or IRS Form W-8BEN
  - 2. REMIT TO if entering multiple REMIT TO addresses, include a dash in the REMIT name, i.e., REMIT TO-1
  - 3. ORDERING
- C. Country (required) This defaults to *United States*. Select the correct country name if the default does not apply
- D. Address Line 1 (required) Enter the first address line information. Headquarters address cannot be a P.O. Box address
- E. Address Line 2 (optional) Enter the second address line information (i.e., Suite or Apartment number, building name)
- F. City (required) Enter the name of the city
- G. State (required) Enter the state name
- H. Postal Code (required) Enter the zip code
- I. Address Purpose (required) Select one or more options below.
  - Ordering Select if receiving Purchase Orders to this address
  - · Remit to Select if receiving Payments to this address
- J. Phone (required) Enter phone number, starting with the country code
- K. Email (required) Enter email for a contact for this address

| Create Address                                           |                                                |         |
|----------------------------------------------------------|------------------------------------------------|---------|
| B * Address Name                                         | * Address Purpose      Ordering                |         |
| Country United States                                    | Remit to                                       |         |
|                                                          | RFQ or Bidding                                 |         |
| D Address Line 1                                         | J Phone 1                                      |         |
| E Address Line 2                                         | Fax 1                                          |         |
| (F) City                                                 | K Email                                        |         |
| G State                                                  |                                                |         |
| H Postal Code                                            |                                                |         |
| Address Contacts                                         |                                                |         |
| lect the contacts that are associated with this address. |                                                |         |
| Actions 🔻 View 👻 Format 👻 🐹 📰 Freeze 📰 Detach 🚽 Wrap     |                                                |         |
| Name                                                     | Job Title Email Administrative Use Contact Use | r Accou |
| o data to display.                                       |                                                |         |
| Columns Hidden 4                                         |                                                |         |
|                                                          |                                                |         |

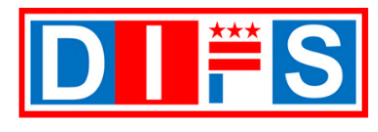

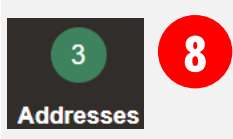

**Create Address: Address Contacts (continued)** – optional step. After filling out the address information, you can select previously entered contacts and associate them to the newly created address.

- L. To associate an existing contact, click on Actions
- M. Then click on Select and Add

| Create Address                             |                                                  |                   |          |      |                          |                          |
|--------------------------------------------|--------------------------------------------------|-------------------|----------|------|--------------------------|--------------------------|
| * Address Name                             | HEADQUARTERS                                     | * Address Purpose | Ordering |      |                          |                          |
| * Country                                  | United States 🗸                                  |                   | Remit to | ding |                          |                          |
| Address Line 1                             | 123 GOLDEN SUN LANE                              | Phone             | 1 🔻      | 800  | 123-4567                 |                          |
| Address Line 2                             | SUITE 300                                        | Fax               | 1 •      |      |                          |                          |
| City                                       | San Diego                                        | Email             |          |      |                          |                          |
| State                                      | CA                                               | <b>•</b>          |          |      |                          |                          |
| Postal Code                                | 92117                                            | •                 |          |      |                          |                          |
| Address Contacts                           | iated with this address.<br>• 🗙 🛃 🏢 Freeze 🛒 Det | ach ⇔I Wrap       |          |      |                          |                          |
| Remove<br>Select and Add<br>Columns Hidden |                                                  | Job Title         | Email    | A    | dministrative<br>Contact | User Account             |
|                                            |                                                  |                   |          |      | Create Another           | O <u>K</u> <u>C</u> ance |

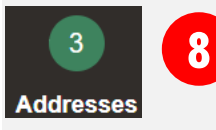

Create Address: Address Contacts (continued) – the Select and Add: Contacts window opens, and the names of available contacts will display.

- N. Select a name of a contact, the name will be highlighted in blue
- O. Click on the OK button

| Select and Add: Contact                                  | ts                                |                          |                     |
|----------------------------------------------------------|-----------------------------------|--------------------------|---------------------|
| Search                                                   |                                   |                          |                     |
| Name                                                     |                                   | Job Title                | ~                   |
|                                                          |                                   |                          | Sea <u>r</u> ch Res |
|                                                          |                                   |                          |                     |
| View 🔻 Format 👻 斗                                        | Wrap                              |                          | _                   |
| View ▼ Format ▼ ↓                                        | Wrap<br>Job Title                 | Email                    | Phone               |
| View ▼ Format ▼ ↓<br>Name<br>Traveler, Mary              | Wrap<br>Job Title                 | Email<br>fun4utravel2@g. | Phone               |
| View View Format View                                    | Wrap<br>Job Title<br>mns Hidden 1 | Email<br>fun4utravel2@g. | Phone               |
| View View Format View View View View View View View View | Wrap<br>Job Title<br>mns Hidden 1 | Email<br>fun4utravel2@g. | Phone               |

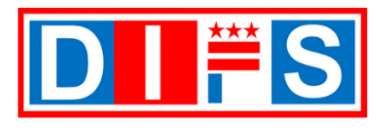

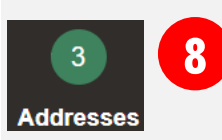

Create Address: Address Contacts (continued) - the selected contact name displays under the Address Contacts section.

P. When finished entering the contact and address information, click the OK button

| Create Address                                                                     |                           |                         |                              |            |                         |                           |
|------------------------------------------------------------------------------------|---------------------------|-------------------------|------------------------------|------------|-------------------------|---------------------------|
| * Address Name                                                                     | HEADQUARTERS              | * Address Purpose       | <ul> <li>Ordering</li> </ul> |            |                         |                           |
| * Country                                                                          | United States             |                         | Remit to RFQ or Biddin       | q          |                         |                           |
| Address Line 1                                                                     | 123 GOLDEN SUN LANE       | Phone                   | 1                            | 800        | 123-4567                |                           |
| Address Line 2                                                                     | SUITE 300                 | Fax                     | 1 🔻                          |            |                         | ]                         |
| City                                                                               | San Diego 🔹 🔻             | Email                   |                              |            |                         |                           |
| State                                                                              | CA 🗸                      |                         |                              |            |                         |                           |
| Postal Code                                                                        | 92117 🔻                   | The select              | ted Conta                    | act        |                         |                           |
| Address Contacts<br>Select the contacts that are assoc<br>Actions View View Format | ciated with this address. | displays<br>Address Cor | under the<br>ntacts see      | e<br>ction |                         |                           |
| Name                                                                               |                           | Job Title               | Email                        | Adm<br>(   | ninistrative<br>Contact | Iser Account              |
| Traveler, Mary                                                                     |                           |                         | fun4utravel2                 | !@g        | ~                       | ~                         |
| Columns Hidden 4                                                                   |                           |                         |                              |            | P                       |                           |
|                                                                                    |                           |                         |                              | C          | Create Another          | O <u>K</u> <u>C</u> ancel |

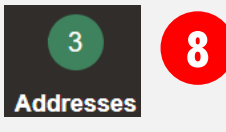

Addresses Section (continued) - The Address Name and information name entered in Step 8 B-O will appear.

Q. Click on the Next button to move to the Business Classifications section 4

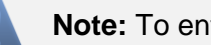

Note: To enter another address, repeat step 8

| ORACLE                                |                                          |                             |                         |                                  |                   |                      |                  | ) Sign In      |
|---------------------------------------|------------------------------------------|-----------------------------|-------------------------|----------------------------------|-------------------|----------------------|------------------|----------------|
|                                       |                                          | <b>⊘</b> —⊘−                | 3(                      | 4) — 5 —                         | - 6               | Q                    |                  |                |
|                                       |                                          | Company Contacts<br>Details | Addresses Bus<br>Classi | iness Bank<br>fications Accounts | Review            | <u>\</u>             |                  |                |
| Register Supplier: Add                | lresses                                  |                             |                         |                                  |                   | Back Next Save for L | ater Register    | <u>C</u> ancel |
| Enter at least one address for remit- | o and ordering address purposes.         |                             |                         |                                  |                   |                      | 1970 MB2   44    |                |
| Actions ▼ View ▼ Format ▼             | 🕂 Create 💉 Edit 🗙 Delete 🔟 Free          | ze 📓 Detach 斗 W             | Irap                    |                                  |                   |                      | C 2014994 A 1099 |                |
| Address Name                          | Address                                  |                             |                         |                                  | Phone             | Address Purpose      | Edit             | Delete         |
| HEADQUARTERS                          | 123 GOLDEN SUN LANE, SUITE 300, SAN DIEG | D, CA 98765                 |                         |                                  | +1 (800) 123-4567 | Ordering; Remit to   | 1                | ×              |
| Columns Hidden 3                      |                                          |                             |                         |                                  |                   |                      |                  |                |

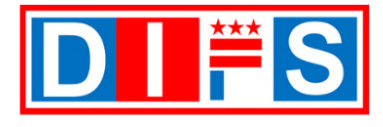

9

For questions or support contact us at <a href="mailto:suppliers@dc.gov">support contact us at <a href="mailto:suppliers@dc.gov">support contact us at <a href="mailto:suppliers@dc.gov">support contact us at <a href="mailto:suppliers@dc.gov">support contact us at <a href="mailto:suppliers@dc.gov">suppliers@dc.gov</a> or call us at 202-442-6870</a>

### **Business Classifications Section**

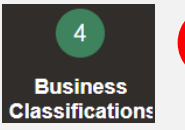

**Business Classifications:** Add the Business classification, such as SBE (Small Business Enterprise), CBE (Certified Business Enterprise), DSLBD (Department of Small and Local Business Development), etc.

- A. If no classifications are held, then click on the box for 'None of the classifications are applicable.' Skip ahead to <u>Step 9R</u> click on the Next button to move to the **Bank** Accounts section 5
- B. If classifications are held, click on the *Actions* button, and select 'Add Row'. Continue to step 9C

| ORACLE                                                                |                             | F              |                                        |                            |             |                 | Ĺ                  | <u>с</u> () | Sign In        |
|-----------------------------------------------------------------------|-----------------------------|----------------|----------------------------------------|----------------------------|-------------|-----------------|--------------------|-------------|----------------|
|                                                                       | 1 - 2 -                     | — 3 -          | · 4 — - 5 –                            | — 📀                        |             |                 |                    |             |                |
|                                                                       | Company Contacts<br>Details | Addresses CI   | Business Bank<br>assification Accounts | Review                     |             |                 |                    |             |                |
| Register Supplier: Business Classifications ⑦                         |                             |                |                                        |                            | Bac         | k Ne <u>x</u> t | Save for Later     | Register    | <u>C</u> ancel |
| Enter at least one business classification or select none applicable. |                             | <u> </u>       |                                        |                            | 0.0         |                 | 175799             | Ta da esta  | 18 B. H.       |
| B Actions View View Format View + 💥 🥅 Freeze 🔛 Detach 🚚 Wr            | ар                          |                |                                        |                            |             |                 |                    |             |                |
| Add Row                                                               | Sub                         | classification | Certifying Agency                      | Other Certifying<br>Agency | Certificate | Start Date      | Expiration<br>Date | Attachments | Notes +        |
|                                                                       |                             |                |                                        |                            |             |                 |                    |             | •              |

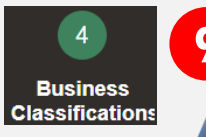

Business Classifications (continued): Select the Classification

**Note:** The corresponding business agency certifies these classifications. If claiming a Business Classification, you must submit a certification. See <u>Step 9F</u> for instructions on providing certification information.

- C. Classification (required) Click on the list of values and select one of the following options:
  - Hud Zone
  - Local Small Disadvantaged Business Enterprise
  - Minority Owned
  - Service-disabled Veteran Owned
  - Small Business
  - Veteran Owned
  - Woman Owned

Note: Leave the field blank if none of the above apply

| ORACLE                                                                |                                          |                                        |                            |             |            | í                  | <u>́</u> О́ | Sign In |
|-----------------------------------------------------------------------|------------------------------------------|----------------------------------------|----------------------------|-------------|------------|--------------------|-------------|---------|
|                                                                       | 1-2-3-                                   | - 4 5 -                                | — 6                        |             |            |                    |             |         |
|                                                                       | Company Contacts Addresses<br>Details CI | Business Bank<br>assification Accounts | Review                     |             |            |                    |             |         |
| Register Supplier: Business Classifications ⑦                         |                                          |                                        |                            | ľ           | Back Next  | Save for Later     | Register    | Cancel  |
| Enter at least one business classification or select none applicable. |                                          |                                        |                            | n (n )      |            | 475549474581       |             |         |
| None of the classifications are applicable                            |                                          |                                        |                            |             |            |                    |             |         |
| Actions 🔻 View 👻 Format 👻 🕂 🗰 Freeze 📓 Detach 🚽 Wrap                  | )                                        |                                        |                            |             |            |                    |             |         |
| * Classification                                                      | Subclassification                        | Certifying Agency                      | Other Certifying<br>Agency | Certificate | Start Date | Expiration<br>Date | Attachments | Notes   |
|                                                                       |                                          | v                                      |                            |             | mm/dd/y    | . mm/dd/yı         | None 🕂      |         |
| Hub Zone                                                              |                                          |                                        |                            |             |            |                    |             |         |
| Ninority Owned<br>Service_disabled Vateran Owned                      |                                          |                                        |                            |             |            |                    |             |         |
| Small Business<br>Veteran Owned                                       |                                          |                                        |                            |             |            |                    |             |         |
| Woman Owned                                                           |                                          |                                        |                            |             |            |                    |             |         |

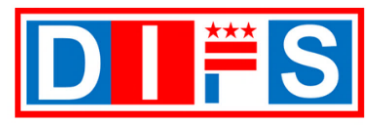

OFFICE OF THE CHIEF FINANCIAL OFFICER

For questions or support contact us at <a href="mailto:suppliers@dc.gov">suppliers@dc.gov</a> or call us at 202-442-6870

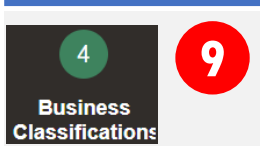

Business Classifications (continued): Select the Subclassification

- D. Subclassification (optional) Click on the list of values and select one of the following options:
  - African American
  - American Indian
  - Asian
  - Hispanic

| ORACLE                                                                |                                                                                             | <u> </u>    | Sign In                                  |
|-----------------------------------------------------------------------|---------------------------------------------------------------------------------------------|-------------|------------------------------------------|
|                                                                       | 1 - 2 - 3 - 4 - 5 - 6                                                                       |             |                                          |
| с                                                                     | ompany Contacts Addresses Business Bank Review<br>Jetalis Classification Accounts           |             |                                          |
| Register Supplier: Business Classifications ⑦                         | Back Next Save for Late                                                                     | r Register  | <u>C</u> ancel                           |
| Enter at least one business classification or select none applicable. |                                                                                             |             | 1 10 10 10 10 10 10 10 10 10 10 10 10 10 |
| None of the classifications are applicable                            |                                                                                             |             |                                          |
| Actions 👻 View 👻 Format 👻 🕂 🗰 Freeze 🔛 Detach 🛹 Wrap                  |                                                                                             |             |                                          |
| * Classification                                                      | Subclassification Certifying Agency Other Certifying Certificate Start Date Expiration Date | Attachments | s Notes                                  |
| Minority Owned V                                                      |                                                                                             | None 🕂      | Ē                                        |
|                                                                       | African American<br>American Indian                                                         |             |                                          |
|                                                                       | Asian<br>Hispanic                                                                           |             |                                          |
|                                                                       |                                                                                             |             |                                          |
|                                                                       |                                                                                             |             |                                          |

Business Classifications (continued): Select the Certifying Agency

E. Certifying Agency (optional) - Click on the list of values and select 'Other'

| ORACLE                                                                |         |          |                |                |                      |                            |             |                      |                    | <u> </u>   | Sign In                               |
|-----------------------------------------------------------------------|---------|----------|----------------|----------------|----------------------|----------------------------|-------------|----------------------|--------------------|------------|---------------------------------------|
|                                                                       |         | - 2 -    | — 3 –          | - 4 -          | — <u>5</u> —<br>Bank | - 6<br>Review              |             |                      |                    |            |                                       |
| Register Supplier: Business Classifications ⑦                         | Details | Contacts | Autresses      | Classification | Accounts             | Review                     |             | Back Ne <u>x</u> t   | Save for Later     | Register   | <u>C</u> ancel                        |
| Enter at least one business classification or select none applicable. |         |          |                |                | WER SON              |                            |             |                      | 1979 MART 18 83.   |            | 1 1 1 1 1 1 1 1 1 1 1 1 1 1 1 1 1 1 1 |
| None of the classifications are applicable                            |         |          |                |                |                      |                            |             |                      |                    |            |                                       |
| Actions 🔻 View 🔻 Format 👻 🕂 🗰 Freeze 🔛 Detach 🛹 Wra                   | p       |          |                |                | e                    |                            |             |                      |                    |            |                                       |
| * Classification                                                      |         | Sub      | oclassificatio | on Certifyin   | ng Agency            | Other Certifying<br>Agency | Certificate | Start Date           | Expiration<br>Date | Attachment | s Notes                               |
| Minority Owned V                                                      |         | Afr      | ican Americar  | ~              |                      |                            |             | mm/dd/y              | . mm/dd/y          | None 🕂     | ß                                     |
|                                                                       |         |          |                |                |                      |                            |             |                      |                    |            |                                       |
|                                                                       |         |          |                | Other          |                      |                            | Othe        | er Certifying Agency |                    |            |                                       |
|                                                                       |         |          |                | Search         |                      |                            |             |                      |                    |            |                                       |

9

4

**Business** 

Classifications

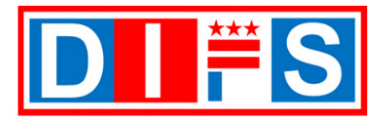

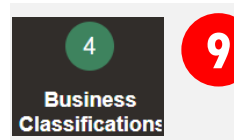

Business Classifications (continued): Enter additional information

- F. Other Certifying Agency (required) Enter the certifying Agency for the business classification. For example, DSLBD (Department of Small and Local Business Development), SBE (Small Business Enterprise), etc.
- G. Certificate (optional) Enter the certification number.

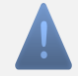

**Note:** Must include certification from DSLBD site, <u>https://dslbd.dc.gov/getcertified</u>, to claim CBE (Certified Business Enterprise) status.

- H. Start Date (required) Enter the certification start date
- I. Expiration Date (required) Enter the certification end date
- J. Attachments (required) Upload the Agency certification by clicking on the + icon

| ORACLE                                                                |                                                            |                                     |                            | 🗋 (j) Sign In             |
|-----------------------------------------------------------------------|------------------------------------------------------------|-------------------------------------|----------------------------|---------------------------|
| 0-0                                                                   | 2 - 3 - 4 - 5 -                                            | — 6                                 |                            |                           |
| Company Con<br>Details                                                | ontacts Addresses Business Bank<br>Classification Accounts | Review                              |                            |                           |
| Register Supplier: Business Classifications ⑦                         |                                                            | E                                   | Back Next Save for Late    | r Register <u>C</u> ancel |
| Enter at least one business classification or select none applicable. |                                                            |                                     |                            |                           |
| None of the classifications are applicable                            |                                                            |                                     |                            |                           |
| Actions 🔻 View 🔻 Format 👻 🕂 🗰 Freeze 🔛 Detach 🛹 Wrap                  |                                                            | <b>6 6</b>                          | 00                         | J                         |
| * Classification                                                      | Subclassification Certifying Agency                        | Other Certifying Certificate Agency | Start Date Expiration Date | Attachments Notes         |
| Minority Owned V                                                      | African American 🗸 Other 🗸                                 |                                     | mm/dd/yı . mm/dd/yı        | None 🕂                    |

#### The Attachments window will open

#### K. File Name or URL (required) - click on the Choose File button

| Attachments  |               |                            |       |             | ×                         |
|--------------|---------------|----------------------------|-------|-------------|---------------------------|
| Actions 🔻 Vi | ew <b>+ ×</b> |                            |       |             |                           |
| Туре         | Category      | * File Name or URL         | Title | Description | Attached By               |
| File 🗸       | From Supplier | Choose File No file chosen |       |             | anonymous                 |
| Rows Selecte | d 1           | $\cup$                     |       |             | •                         |
|              |               |                            |       |             | O <u>K</u> <u>C</u> ancel |

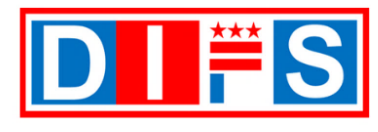

## 4 Business Classifications

Business Classifications (continued): add attachments (continued)

- L. A file window will open on your device
- M. Find and select the file to upload. Accepted File types include Word, Excel, PowerPoint, PDF, Zip files, Image files (png, jpg). Maximum file size is 2GB.
- N. Click on the **Open** button

| C Open                                                                                                    |                                | ;                                                    | ×           |
|----------------------------------------------------------------------------------------------------|--------------------------------|------------------------------------------------------|-------------|
| $\leftarrow$ $\rightarrow$ $\checkmark$ $\uparrow$ 🖹 $\Rightarrow$ This PC                                | > Documents >                  | ✓ U                                                  |             |
| Organize   New folder                                                                                     |                                | III - []                                             |             |
| <ul> <li>Quick access</li> <li>Desktop</li> <li>Downloads</li> <li>Documents</li> <li>Pictures</li> </ul> | Name<br>Business Certification | A Select a to previe                                 | file<br>ew. |
|                                                                                                    | ~ <                            | ×                                                    |             |
| File name:                                                                                                |                                | <ul> <li>All files</li> <li>Openim Cancel</li> </ul> | ]           |

- O. Title (optional) Defaults from file uploaded on Step 9M, the File name can be updated
- P. Description (optional) Provide a description of the file
- Q. Click the OK button to save the information

| Attachments   |                 |                                    |                    |                        | ×           |
|---------------|-----------------|------------------------------------|--------------------|------------------------|-------------|
| Actions  View | • • ×           |                                    | 0                  | P                      |             |
| Туре          | Category        | * File Name or URL                 | Title              | Description            | Attached By |
| File 🗸        | From Supplier 🗸 | Business Certification.docx Update | Business Certifica | tion.doc Certification | anonymous   |
| •             |                 |                                    |                    |                        | ÷           |
| Rows Selected | 1               |                                    |                    | 0                      |             |

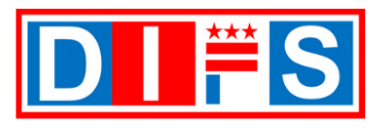

OFFICE OF THE CHIEF FINANCIAL OFFICER

For questions or support contact us at <a href="mailto:suppliers@dc.gov">suppliers@dc.gov</a> or call us at 202-442-6870

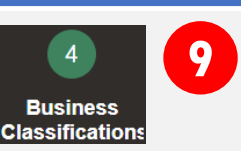

Business Classifications (continued): complete section

R. Click on the Next button to move to the Bank Accounts section 5

| ORACLE                                                                |                                 |                                                |                            |             |            | ſ                  | <u>с</u> ()   | Sign In        |
|-----------------------------------------------------------------------|---------------------------------|------------------------------------------------|----------------------------|-------------|------------|--------------------|---------------|----------------|
| (1) (2<br>Company Cont<br>Details                                     | 2 3<br>tacts Addresses E<br>Cla | 4 5 -<br>Ausiness Bank<br>ssificatior Accounts | — 6<br>Review              |             | R          |                    |               |                |
| Register Supplier: Business Classifications ⑦                         |                                 |                                                |                            |             | Back Next  | Save for Later     | Register      | <u>C</u> ancel |
| Enter at least one business classification or select none applicable. |                                 |                                                |                            |             |            | ATT SHOT AT BL     |               | 10 W 10 W      |
| None of the classifications are applicable                            |                                 |                                                |                            |             |            |                    |               |                |
| Actions 🔻 View 🔻 Format 👻 🕂 🗰 Freeze 📓 Detach 🚽 Wrap                  |                                 |                                                |                            |             |            |                    |               |                |
| * Classification                                                      | Subclassification               | Certifying Agency                              | Other Certifying<br>Agency | Certificate | Start Date | Expiration<br>Date | Attachments   | Notes          |
| Minority Owned V                                                      | African American 🗸              | Other 🔻                                        | SBA                        | 12345       | 01/01/20:  | . 12/31/20:        | ition.docx +× | Ē              |

## **Bank Accounts Section**

10

5

Bank

Accounts

Bank Accounts: Enter bank account information if applicable (optional).

To receive Direct Deposit Payments from the District, proceed to creating the bank account details below.

A. Click the *Create* button to enter banking information

| ORACLE                                                                     |                                     |                            |         |                          | i Sign In |
|----------------------------------------------------------------------------|-------------------------------------|----------------------------|---------|--------------------------|-----------|
| <ul> <li>— </li> </ul>                                                     | <ul> <li>✓</li> <li>✓</li> </ul>    |                            |         |                          |           |
| Company Contacts<br>Details<br>Register Supplier: Bank Accounts ?          | Addresses Business<br>Classificatio | Bank Review<br>ns Accounts | Back    | Next Save for Later Regi | ster      |
| A A A A A A A A A A A A A A A A A A A                                      |                                     |                            | 6.10.10 |                          |           |
| Actions ▼ View ▼ Format ▼ + Create ✓ Edit 💥 Delete 🔟 Freeze 📓 Detach 🚽 Wra | ъ                                   |                            |         |                          |           |
| Account Number                                                             | IBAN                                | Currency                   | Bank    | Edit                     | Delete 🗸  |
| Columns Hidden 8                                                           |                                     |                            |         |                          |           |

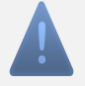

**Note:** A voided check or a bank letter must be attached to receive Direct Deposit disbursements.

If no bank information is created, then payment will be issued by paper check – skip ahead to <u>Step 10P</u> and proceed to the next section.

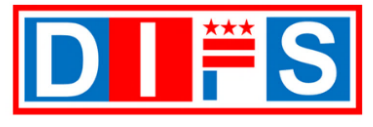

For questions or support contact us at <a href="mailto:suppliers@dc.gov">support contact</a> us at 202-442-6870

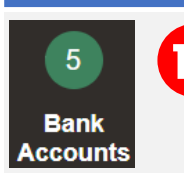

**Bank Accounts (continued)** – The **Create Bank Account** window opens. Enter bank account details.

- A. Country (required) Type or select from the drop-down list 'United States'
- B. Bank (required) Search and select the bank name from the list of values
- C. Branch (required) Search and select the bank branch name from the list of values, based on the bank name selected on step B above
- D. Account Number (required) Enter the bank account number
- E. IBAN (not applicable) The District does not allow for foreign bank accounts. This field is not applicable
- F. Currency (required) Select 'USD' from the list of values. Payments are only made in USD.

#### Additional Information section

- G. Account Name (required) Enter the name of the bank account
- H. Alternate Account Name (optional) If applicable, provide an alternate account name
- I. Account Suffix (optional) If applicable, an account suffix is added to the end of an account number so that numerous account types can be maintained under the same account number
- J. Check Digits (optional) Not applicable in most cases. A check digit is a digit added to a string of numbers for error detection purposes.
- K. Agency Location Code (optional) Applicable for Government Agencies. The number issued to the Agency by the Department of the Treasury for the On-Line Payment and Collection Billing System
- L. Account Type (required ) Select an option from the drop-down list of values: Checking, Savings, Unknown
- M. Description (optional) Enter a description about the bank account

#### **Comments Section**

N. Note to Approver (optional) – Enter any comments for approval of the bank account information provided

| nter account number or IBAN unless account r | Imber is marked as required. |  |
|----------------------------------------------|------------------------------|--|
| A * Country                                  | ▼ E IBAN                     |  |
| B Bank                                       | Currency                     |  |
| C Branch                                     | v                            |  |
| Account Number                               |                              |  |
| Additional Information                       |                              |  |
| G Account Name                               | Agency Location Code         |  |
| Alternate Account Name                       | Account Type                 |  |
| Account Suffix                               | Description                  |  |
| Check Digits                                 |                              |  |
| Comments                                     |                              |  |
| Note to Approver                             |                              |  |

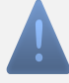

**Note:** If the Bank and/or the Branch name is not available in the dropdown list, please send an email to <u>Suppliers@dc.gov</u>

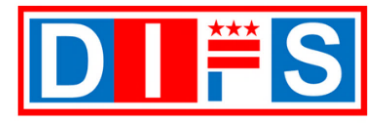

10

5

Bank Accour OFFICE OF THE CHIEF FINANCIAL OFFICER

For questions or support contact us at <a href="mailto:suppliers@dc.gov">suppliers@dc.gov</a> or call us at 202-442-6870

Bank Accounts (continued) – Save the bank account information

O. When finished entering the bank details information, click the **OK** button

| <u> </u>                |                                      |                         |                          |
|-------------------------|--------------------------------------|-------------------------|--------------------------|
| Create Bank Accoun      | t                                    |                         |                          |
| Enter account number or | IBAN unless account number is marked | as required.            |                          |
| * Country               | United States                        | ▼ IBAN                  |                          |
| Bank                    | SUNTRUST BANK                        | ▼ Currency              | •                        |
| Branch                  | SUNTRUST BANK - 051000020            | •                       |                          |
| * Account Number        | 0012345678                           |                         |                          |
| Additional Inform       | ation                                |                         |                          |
| Account Na              | Fun 2 Travel Compnay                 | Agency Location<br>Code |                          |
| Alternate Accou<br>Nai  | unt me                               | Account Type            | Checking ~               |
| Account Suf             | fix                                  | Description             |                          |
| Check Dig               | its                                  |                         |                          |
| Comments                |                                      |                         |                          |
| Note to Approver        |                                      |                         |                          |
|                         |                                      |                         | Create Another OK Cancel |
|                         |                                      |                         |                          |

P. Click on the *Next* button to move to the Review section 6

| Company Details       Contacts       Addresses       Business       Bank Review         Register Supplier: Bank Accounts ⑦       Contacts       Addresses       Business       Bank Accounts       Review         Actions View + Format + + Create       Edit       X Delete       Freeze       Detach       Wrap          | ORACLE                                                    |                                                                |                         | Ć                                     | ) (j Sign In |
|----------------------------------------------------------------------------------------------------|-----------------------------------------------------------|----------------------------------------------------------------|-------------------------|---------------------------------------|--------------|
| Company Details       Contacts       Addresses       Business       Bank Classifications       Review         Register Supplier: Bank Accounts       @       Mext       Save for Later       Register       Cancel         Actions View + Format + + Create       Edit       X Delete       Freeze       Detach       Wrap |                                                           | <b>⊘</b>                                                       | <b>—5 — 6</b>           | ₽ \                                   |              |
| Register Supplier: Bank Accounts ⑦       Back       Next       Save for Later       Register       Cancel         Actions ▼ View ▼ Format ▼ + Create       ✓ Edit       X Delete       Image: Freeze       Image: Detach       J Wrap                                                                                      |                                                           | Company Contacts Addresses Business<br>Details Classifications | Bank Review<br>Accounts | <u> </u>                              |              |
| Actions 🔻 View 🔻 Format 👻 🕂 Create 🧪 Edit 💥 Delete 💿 Freeze 🔛 Detach 🚽 Wrap                                                                                                    | Register Supplier: Bank Accounts ⑦                        |                                                                |                         | Back Next Save for Later              | Register     |
| Actions 🔻 View 🔻 Format 💌 🕂 Create 🧪 Edit 💥 Delete 🔟 Freeze 🔛 Detach 📣 Wrap                                                                                                    |                                                           |                                                                |                         | A A A A A A A A A A A A A A A A A A A |              |
|                                                                                                    | Actions 🔻 View 🔻 Format 👻 🕂 Create 🧪 Edit 💥 Delete 💷 Free | ze 📺 Detach 📣 Wrap                                             |                         |                                       |              |
| Account Number IBAN Currency Bank Edit Delete                                                                                                    | Account Number                                            | IBAN                                                           | Currency Bank           | Edit                                  | Delete       |
| XXXXXX5678 SUNTRUST BANK                                                                                                    | XXXXXX5678                                                |                                                                | SUNTRUST                | BANK                                  | ×            |
| Columns Hidden 8                                                                                                    | Columns Hidden 8                                          |                                                                |                         |                                       |              |

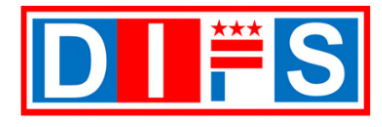

**Review Section** 

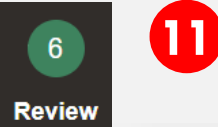

**Review** – This page displays all the information entered during the registration process. Review and verify the information before submitting the registration.

A. When finished reviewing all the information, click the *Register* button

| ORACLE                                                                                                    |                                                                                             |                                                                                                    |                                                                      |                                           |                                    |                                                               |                                                                                                    |                                                                         |                            | j) Sign                          |
|----------------------------------------------------------------------------------------------------|---------------------------------------------------------------------------------------------|----------------------------------------------------------------------------------------------------|----------------------------------------------------------------------|-------------------------------------------|------------------------------------|---------------------------------------------------------------|----------------------------------------------------------------------------------------------------|-------------------------------------------------------------------------|----------------------------|----------------------------------|
|                                                                                                    |                                                                                             |                                                                                                    | <ul><li></li></ul>                                                   | ·                                         | <b>⊘</b> —⊘                        | 6                                                             |                                                                                                    |                                                                         |                            |                                  |
|                                                                                                    |                                                                                             |                                                                                                    | Company Contac<br>Details                                            | ts Addresses Bu                           | siness Bank                        | Review                                                        |                                                                                                    | <u> </u>                                                                |                            | _                                |
| Review Suppli                                                                                                    | er Registrati                                                                               | ion: Fun 2 Tra                                                                                                    | avel Company (                                                       | )<br>)                                    |                                    | ۱                                                             | Back Ne <u>x</u> t                                                                                               | Save for Lat                                                            | ter Register               | Cance                            |
|                                                                                                    |                                                                                             | 6.6                                                                                                    |                                                                      | TATALATA AL                               | AR W.                              |                                                               |                                                                                                    | 16 26 7                                                                 | 2                          |                                  |
| Company Details                                                                                                    |                                                                                             |                                                                                                    |                                                                      |                                           |                                    |                                                               |                                                                                                    |                                                                         |                            |                                  |
|                                                                                                    | Company                                                                                     | Fun 2 Travel Comp                                                                                                    | any                                                                  |                                           |                                    | D-U-N-S Number                                                |                                                                                                    |                                                                         |                            |                                  |
| Tax                                                                                                    | Organization Type                                                                           | Sole Ownership                                                                                                    |                                                                      |                                           |                                    | Tax Country                                                   | United States                                                                                                    |                                                                         |                            |                                  |
|                                                                                                    | Supplier Type                                                                               | Vendor-Individual                                                                                                    |                                                                      |                                           |                                    | Taxpayer ID                                                   | 123-45-6789                                                                                                    |                                                                         |                            |                                  |
| 0                                                                                                    | Corporate Web Site                                                                          |                                                                                                    |                                                                      |                                           | Tax Re                             | gistration Number                                             |                                                                                                    |                                                                         |                            |                                  |
|                                                                                                    |                                                                                             |                                                                                                    |                                                                      |                                           |                                    | Note to Approver                                              |                                                                                                    |                                                                         |                            |                                  |
|                                                                                                    |                                                                                             |                                                                                                    |                                                                      |                                           |                                    |                                                               |                                                                                                    |                                                                         |                            |                                  |
| ttachments                                                                                                    |                                                                                             |                                                                                                    |                                                                      |                                           |                                    |                                                               |                                                                                                    |                                                                         |                            |                                  |
| Actions • View •                                                                                                    | + ×                                                                                         |                                                                                                    |                                                                      |                                           |                                    |                                                               |                                                                                                    |                                                                         |                            |                                  |
| Туре                                                                                                    | Category                                                                                    | * File Name or UI                                                                                                    | RL                                                                   | Title                                     |                                    | Description                                                   | Attache                                                                                                    | ed By At                                                                | ttached Date               |                                  |
| File                                                                                                    | From Supplier                                                                               | fw9.pdf                                                                                                    |                                                                      | fw9.pdf                                   |                                    | W9 Form                                                       | anonymo                                                                                                    | ous 07                                                                  | //29/2022 09:27            |                                  |
| File                                                                                                    | From Supplier                                                                               | ACH FORM for Con                                                                                                    | npany.docx                                                           | ACH FOR                                   | M for Company                      | ACH Form                                                      | anonymo                                                                                                    | ous 07                                                                  | //29/2022 09:25            |                                  |
| <b>F</b> 21-                                                                                                    | From Supplier                                                                               | BANK LETTER - SU                                                                                                    | JNTRUST BANK.docx                                                    | BANK LET                                  | TTER - SUNTR                       | Bank Letter                                                   | anonymo                                                                                                    | ous 07                                                                  | /29/2022 09:24             |                                  |
| Contacts                                                                                                    | Freeze                                                                                      | Detach 🚽 Wrap                                                                                                    | 9                                                                    | lah Titla                                 | 5-                                 | nail                                                          | Administ                                                                                                    | rative Rec                                                              | quest User                 | Dataila                          |
| Contacts<br>View ▼ Format ▼<br>Name                                                                                                    | Freeze 🛱                                                                                    | Detach 🚽 Wrap                                                                                                    | 9                                                                    | Job Title                                 | Er                                 | nail                                                          | Administi<br>Conta                                                                                               | rative Rec<br>loct A                                                    | quest User<br>Account      | Details                          |
| Contacts<br>View V Format V<br>Name<br>Traveler, Mary<br>Columns Hidden 7                                                                                                    | Freeze 🚆                                                                                    | Detach 🚽 Wrap                                                                                                    | )                                                                    | Job Title                                 | Er                                 | <b>nail</b><br>14utravel2@gmail.co                            | Administ<br>Conta<br>om √                                                                                        | rative Rec<br>ict A                                                     | quest User<br>Account      | Details                          |
| Contacts<br>View ▼ Format ▼<br>Name<br>Traveler, Mary<br>Columns Hidden 7                                                                                                    | Freeze                                                                                      | ] Detach 🚽 Wrap                                                                                                    | 5                                                                    | Job Title                                 | Er<br>fur                          | <b>nail</b><br>14utravel2@gmail.cc                            | Administ<br>Conta<br>om ✓                                                                                        | rative Rec                                                              | quest User<br>Account<br>✓ | Details                          |
| Contacts<br>View V Format V<br>Name<br>Traveler, Mary<br>Columns Hidden 7                                                                                                    | Freeze 🛱                                                                                    | Detach 🚽 Wrap                                                                                                    |                                                                      | Job Title                                 | Er                                 | nail<br>14utravel2@gmail.co                                   | Administr<br>Conta<br>2m ✓                                                                                       | rative Rec<br>ict A                                                     | quest User<br>Account      | Details<br>F                     |
| Contacts<br>View  Format Name Traveler, Mary Columns Hidden 7 Addresses View  Format                                                                                                    | Freeze                                                                                      | ] Detach 🚽 Wrap                                                                                                    |                                                                      | Job Title                                 | Er<br>fur                          | nail<br>14utravel2@gmail.cc                                   | Administ<br>Conta                                                                                                | rative Rec                                                              | quest User<br>Account      | Details                          |
| Contacts<br>View  Format<br>Name<br>Traveler, Mary<br>Columns Hidden 7<br>Addresses<br>View  Format<br>Address Name<br>HEADQUADTEDS                                                                                                    | Freeze Addre                                                                                | Detach d Wrap                                                                                                    |                                                                      | Job Title                                 | Er<br>fur                          | nail<br>Hutravel2@gmail.co<br>Phone                           | Administr<br>Conta<br>om ✓<br>Address                                                                            | rative Rec<br>cct /                                                     | quest User<br>Account      | Details<br>Details               |
| Contacts<br>View  Format  Name<br>Traveler, Mary<br>Columns Hidden 7<br>Addresses<br>View  Format  Address Name<br>HEADQUARTERS<br>Columns Hidden 3                                                                                                    | Freeze<br>Freeze<br>Addree<br>123 60                                                        | Detach 🚽 Wrap<br>Detach 🚽 Wrap<br>SS<br>DLDEN SUN LANE, SU                                                                   | )<br>)<br>JITE 300,SAN DIEGO, C                                      | Job Title                                 | Er<br>fur                          | nail<br>h4utravel2@gmail.cc<br>Phone<br>+1 (800) 12           | Administr<br>Conta<br>om ✓<br>Address<br>23-4567 Ordering;                                                       | rative Rec<br>cct /<br>s Purpose<br>Remit to                            | uest User<br>Account<br>✓  | Details<br>Details               |
| Contacts<br>View V Format V<br>Name<br>Traveler, Mary<br>Columns Hidden 7<br>Addresses<br>View V Format V<br>Address Name<br>HEADQUARTERS<br>Columns Hidden 3                                                                                                    | Freeze<br>Addre<br>123 GO                                                                   | Detach d Wrap                                                                                                    | )<br>)<br>JITE 300,SAN DIEGO, C                                      | Job Title                                 | Er<br>fur                          | nail<br>14utravel2@gmail.co<br>Phone<br>+1 (800) 12           | Administr<br>Conta<br>om ✓<br>Address<br>23-4567 Ordering;                                                       | rative Rec<br>ct /                                                      | quest User<br>Account      | Details<br>Est<br>Details<br>Est |
| Pile         Contacts         View <ul> <li>Format              </li> </ul> Name         Traveler, Mary         Columns Hidden 7         Addresses         View <ul> <li>Format              </li> </ul> Addresses         View <ul> <li>Format              </li> <li>Address Name</li> <li>HEADQUARTERS</li> <li>Columns Hidden 3</li> </ul> Business Classific                                                                                                    | Freeze Addree<br>123 GC                                                                     | Detach 📣 Wrap                                                                                                    | )<br>)<br>JITE 300,SAN DIEGO, C.                                     | Job Title                                 | Er<br>fur                          | nail<br>h4utravel2@gmail.co<br>Phone<br>+1 (800) 12           | Administr<br>Conta<br>om ✓<br>Address<br>23-4567 Ordering;                                                       | rative Red<br>loct /                                                    | uest User<br>Account<br>✓  | Details                          |
| View  Format  Name  Traveler, Mary  Columns Hidden 7  Addresses  View  Format  Address Name  HEADQUARTERS  Columns Hidden 3  Business Classific:  None of the classific:                                                                                                    | Freeze Addre<br>123 GC<br>ations                                                            | Detach d Wrap                                                                                                    | )<br>)<br>JITE 300,SAN DIEGO, C                                      | Job Title                                 | Er<br>fur                          | nail<br>h4utravel2@gmail.cc<br>Phone<br>+1 (800) 12           | Administr<br>Conta<br>om ✓<br>Address<br>23-4567 Ordering;                                                       | rative Rec<br>cct /<br>s Purpose<br>Remit to                            | quest User<br>Account      | Details<br>Estails<br>Estails    |
| Pile         Contacts         View <ul> <li>Format              </li> </ul> Name         Traveler, Mary         Columns Hidden 7         Oddresses         View <ul> <li>Format              </li> </ul> Addresses         View <ul> <li>Format              </li> </ul> Address Name         HEADQUARTERS         Columns Hidden 3         Business Classific         — None of the class         View <ul> <li>Format              </li> </ul>                                         | Freeze Addre<br>123 GC<br>ations<br>fications are applicat                                  | Detach d Wrap                                                                                                    | )<br>)<br>JITE 300,SAN DIEGO, C.                                     | Job Title                                 | Er<br>fur                          | nail<br>14utravel2@gmail.cd<br>Phone<br>+1 (800) 12           | Administi<br>Conta<br>am ✓<br>Address<br>23-4567 Ordering;                                                       | rative Rec<br>ct /                                                      | quest User<br>Account<br>✓ | Details<br>Est<br>Details<br>Est |
| File         Contacts         View <ul> <li>Format              </li> </ul> Name         Traveler, Mary         Columns Hidden 7         Addresses         View <ul> <li>Format              </li> </ul> Address Name         HEADQUARTERS         Columns Hidden 3         Business Classification         View <ul> <li>Format              </li> </ul>                                                                                                    | Freeze Addre<br>123 GC<br>ations<br>fications are applical                                  | Detach d Wrap<br>Detach d Wrap<br>SS<br>DLDEN SUN LANE, St<br>DLDEN SUN LANE, St<br>DLDEN SUN LANE, St                       | )<br>JITE 300,SAN DIEGO, C<br>Subclassification                      | Job Title                                 | Er<br>fur                          | nail<br>h4utravel2@gmail.cc<br>Phone<br>+1 (800) 12           | Administr<br>Conta<br>am ✓<br>Address<br>23-4567 Ordering;<br>Start Date                                         | rative Rec<br>cct /                                                     | Quest User<br>Account      | Details Details Details          |
| Pile         Contacts         View <ul> <li>Format              </li> </ul> Name         Traveler, Mary         Columns Hidden 7         Addresses         View <ul> <li>Format              </li> </ul> Addresses         View <ul> <li>Format              </li> </ul> Address Name         HEADQUARTERS         Columns Hidden 3         Business Classific:         Out           View           None of the classific:         View           Classification         Minority Owned | Freeze Addre<br>123 GC<br>ations<br>fications are applical                                  | Detach d Wrap                                                                                                    | )<br>JITE 300,SAN DIEGO, C.<br>Subclassification                     | Job Title A 96765 Certifying Agency Other | Cother Certifying<br>Agency<br>SBA | nail -+4utravel2@gmail.co Phone +1 (800) 12 Certificate 12345 | Administi<br>Conta<br>am ✓<br>Address<br>23-4567 Ordering;<br>Start Date<br>01/01/2020                           | rative Rect //                                                          | Attachmer                  | Details Details Details Details  |
| Pile<br>Contacts<br>View ▼ Format ▼<br>Name<br>Traveler, Mary<br>Columns Hidden 7<br>Addresses<br>View ▼ Format ▼<br>Address Name<br>HEADQUARTERS<br>Columns Hidden 3<br>Business Classific:<br>None of the classi<br>View ▼ Format ▼<br>Classification<br>Minority Owned<br>Bank Accounts                                                                                                    | Freeze Addre<br>123 GC<br>ations<br>fications are applical                                  | Detach d Wrap<br>Detach d Wrap<br>SS<br>DLDEN SUN LANE, SI<br>DLDEN SUN LANE, SI<br>DLDEN SUN LANE, SI<br>DLDEN SUN LANE, SI | )<br>JITE 300,SAN DIEGO, C.<br>Subclassification<br>African American | Job Title A 96765 Certifying Agency Other | Er<br>fur                          | nail                                                          | Administi<br>Conta<br>am ✓<br>Address<br>23-4567 Ordering;<br>Start Date                                         | rative Rect /                                                           | Attachmer                  | Details Details Details          |
| Pile Contacts View  Format  Name Traveler, Mary Columns Hidden 7 Addresses View  Format  Addresses View  Format  Address Name HEADQUARTERS Columns Hidden 3 Business Classification Minority Owned Bank Accounts View  Format  View  Format                                                                                                    | Freeze<br>Addre<br>123 GC<br>ations<br>fications are applica<br>Freeze<br>Freeze            | Detach 4 Wrap                                                                                                    | )<br>JITE 300,SAN DIEGO, C<br>Subclassification<br>African American  | Job Title A 96765 Certifying Agency Other | Cther Certifying<br>Agency<br>SBA  | nail -4utravel2@gmail.co -4utravel2@gmail.co -41 (800) 12     | Administi<br>Conta<br>am ✓<br>Address<br>23-4567 Ordering;<br>23-4567 Ordering;<br>35457 Ordering;<br>01/01/2020 | rative Rec<br>Purpose<br>Remit to<br>Expiration<br>Date<br>12/31/2025   | Quest User<br>Account      | Details Details Details          |
| Pile         Contacts         View <ul> <li>Format              </li> </ul> Name         Traveler, Mary         Columns Hidden 7         Addresses         View <ul> <li>Format              </li> </ul> Address Name         HEADQUARTERS         Columns Hidden 3         Business Classific         — None of the classification         Minority Owned         Bank Accounts         View <ul> <li>Format              </li> </ul>                                                   | Freeze Addre<br>123 GC<br>ations<br>fications are applicat<br>Freeze 2                      | Detach d Wrap<br>Detach d Wrap<br>SS<br>DLDEN SUN LANE, St<br>DLDEN SUN LANE, St<br>DLDEN d Wrap                             | )<br>JITE 300,SAN DIEGO, C<br>Subclassification<br>African American  | Job Title A 96765 Certifying Agency Other | Er<br>fur<br>fur<br>SBA<br>SBA     | nail Hutravel2@gmail.co Phone +1 (800) 12 12345               | Administr<br>Conta<br>am ✓<br>Address<br>23-4567 Ordering;<br>23-4567 Ordering;<br>23-4567 Ordering;             | rative Reg<br>s Purpose<br>Remit to<br>Expiration<br>Date<br>12/31/2025 | Attachmer<br>Business Co   | Details Details Details          |
| Pile         Contacts         View <ul> <li>Format              </li> </ul> Name         Traveler, Mary         Columns Hidden 7         vddresses         View <ul> <li>Format              </li> </ul> Addresses         View <ul> <li>Format              </li> </ul> Address Name         HEADQUARTERS         Columns Hidden 3         Business Classific:                                                                                                    | Freeze<br>Addre<br>123 GC<br>ations<br>fications are applicat<br>Freeze<br>Freeze<br>Freeze | Detach d Wrap<br>Detach d Wrap<br>SS<br>DLDEN SUN LANE, SI<br>DlDEN SUN LANE, SI<br>DlDEN d Wrap                             | )<br>JITE 300,SAN DIEGO, C.<br>Subclassification                     | Job Title A 96765 Certifying Agency Other | Cother Certifying<br>Agency<br>SBA | nail                                                          | Administi<br>Conta<br>am ✓<br>Address<br>23-4567 Ordering;<br>Start Date<br>01/01/2020                           | rative Rect SPURPOSE Remit to Expiration Date 12/31/2025 Bank SUNTR     | Attachmer<br>Business Co   | Details Details                  |

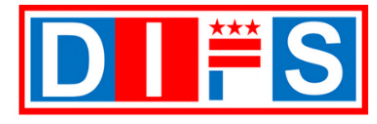

For questions or support contact us at <a href="mailto:suppliers@dc.gov">support contact us at <a href="mailto:suppliers@dc.gov">support contact us at <a href="mailto:suppliers@dc.gov">support contact us at <a href="mailto:suppliers@dc.gov">suppliers@dc.gov</a> or call us at 202-442-6870</a>

# **Confirmation – Registration Submitted**

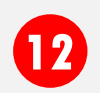

Confirmation – A confirmation message appears stating:

Your registration request was submitted. You will receive an email after your registration request is reviewed.

A. Click the OK button to close the message

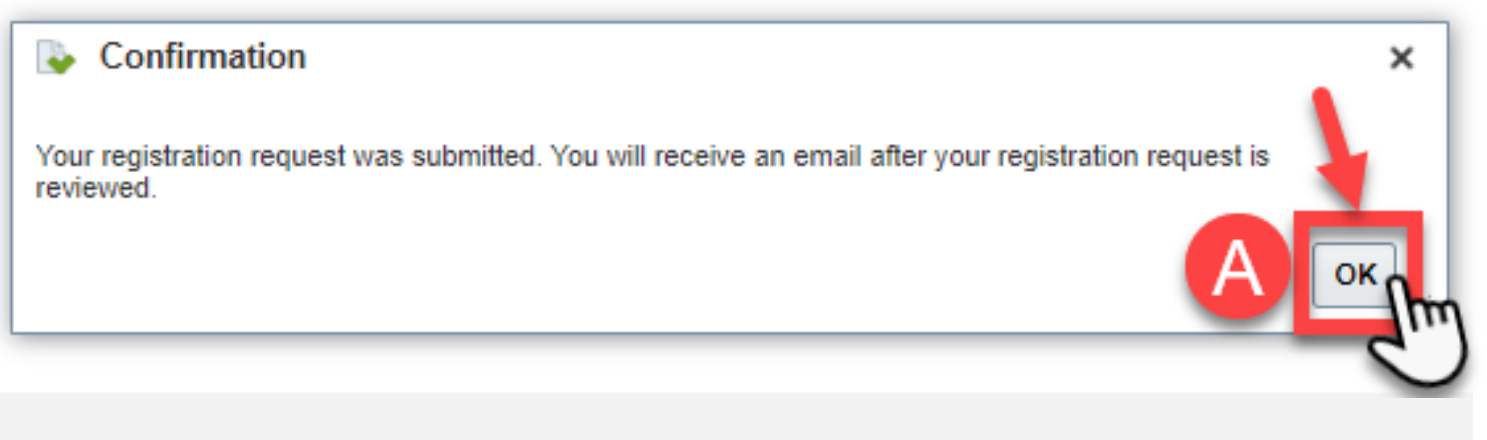

- Close your browser window.
- You will receive an email with additional instructions once your registration has been reviewed and approved.